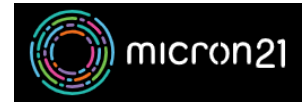

Knowledgebase > mCloud > How to Add or Remove resources for a VM Instance in mCloud

## How to Add or Remove resources for a VM Instance in mCloud

Vincent (Vinnie) Curle - 2025-01-17 - mCloud

This article describes the steps required to change your VM resource allocation using 'Flavors' via the mCloud Dashboard

## Important note before you start

• Resizing a VM WILL power it off!

Before you start this process, ensure that powering down the VM will not impact your production environments

## Method

- 1. Log into mCloud at <a href="https://mcloud.micron21.com/">https://mcloud.micron21.com/</a>
- 2. Navigate to Project > Compute > Instances

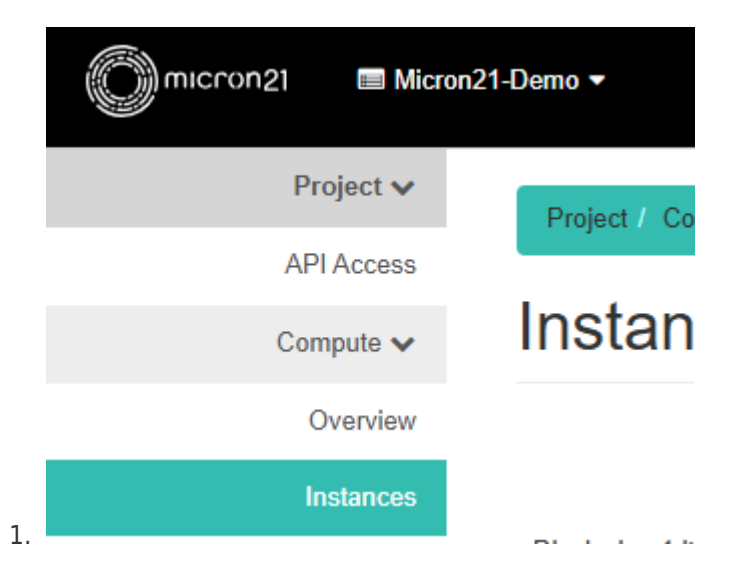

3. Locate the Instance you'd like to resize. Then select the drop-down menu on the right

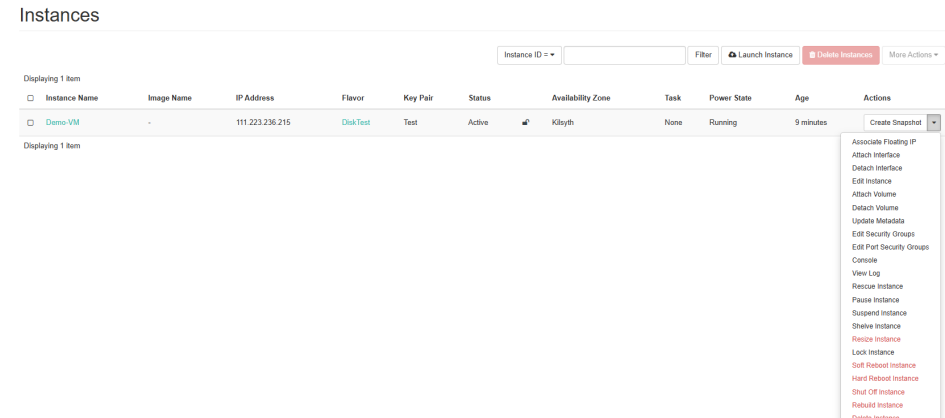

- 1.
- 4. In the dropdown menu click the "Resize Instance" option

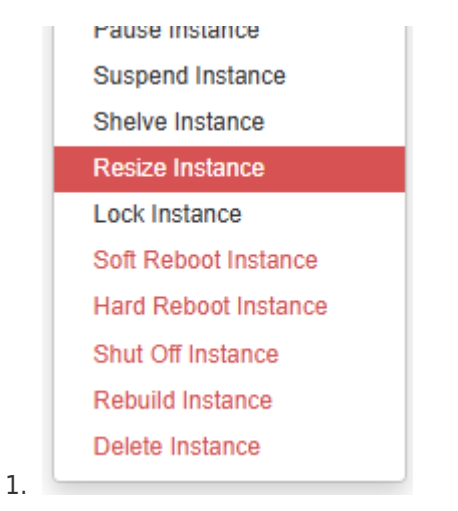

- 5. Select the Flavor you'd like to change the VM instance to.
  - 1. **Important:** Resizing VMs WILL power off the VM, so be sure you are able to have the VM offline now
- 6. Confirm you can power down the VM instance, then click 'Resize'

## Resize Instance

| lid Flavor       | Flavor Details                | Flavor Details    |  |  |  |  |  |
|------------------|-------------------------------|-------------------|--|--|--|--|--|
| DiskTest         | Name                          | perf-test-bigger  |  |  |  |  |  |
| ew Flavor * 🛛    | VCPUs                         | 10                |  |  |  |  |  |
| perf-test-bigger | <ul> <li>Root Disk</li> </ul> | 0 GB              |  |  |  |  |  |
|                  | Ephemeral Disk                | 0 GB              |  |  |  |  |  |
|                  | Total Disk                    | 0 GB              |  |  |  |  |  |
|                  | RAM                           | 10,240 MB         |  |  |  |  |  |
|                  | Project Limits                |                   |  |  |  |  |  |
|                  | Number of Instances           | 1 of 1            |  |  |  |  |  |
|                  | Number of VCPUs               | 2 of 2            |  |  |  |  |  |
|                  | Total RAM                     | 4,096 of 64,000 N |  |  |  |  |  |
|                  |                               |                   |  |  |  |  |  |
|                  |                               |                   |  |  |  |  |  |

7. Then, On the right-hand side, select "Confirm Resize/Migrate" to begin the resizing

| Displ | ayin  | ng 1 item    |            |                 |                  |          |                                  |   |                   |      |             |           |                        |
|-------|-------|--------------|------------|-----------------|------------------|----------|----------------------------------|---|-------------------|------|-------------|-----------|------------------------|
| ٥     | In    | nstance Name | Image Name | IP Address      | Flavor           | Key Pair | Status                           |   | Availability Zone | Task | Power State | Age       | Actions                |
|       | D     | lemo VM      |            | 111.223.236.204 | perf-test-bigger | Test     | Confirm or Revert Resize/Migrate | ÷ | Kilsyth           | None | Running     | 7 minutes | Confirm Resize/Migrate |
| Displ | dayin | ng 1 item    |            |                 |                  |          |                                  |   |                   |      |             |           |                        |
|       |       |              |            |                 |                  |          |                                  |   |                   |      |             |           |                        |

8. Allow the resizing to complete, This should take around 1 minute, depending on the size of the image, then power the machine back on.